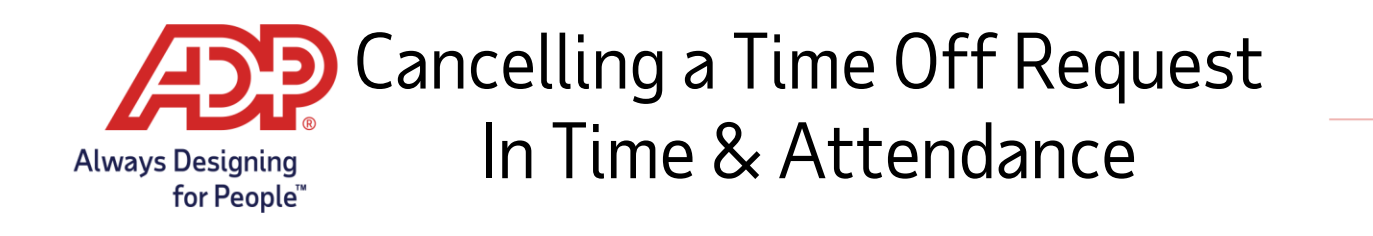

Through the website:

1. Login to Employee Access and click **Go To ADP Time & Attendance.** 

| ·····g- · · - ·        | Things To Do                                                        | Timecard                                                                           | >                                           | Schedule                                                                                                    |
|------------------------|---------------------------------------------------------------------|------------------------------------------------------------------------------------|---------------------------------------------|----------------------------------------------------------------------------------------------------|
| Cc<br>You've completed | Congratulations<br>You've completed all of your Things To Do tasks. | Total Hours                                                                        | 0:00 HRS                                    | REGULAR<br>8:00 AM - 5:00 PM (9.00 HRS)                                                                                                    |
| Pay                    | Pay >                                                               | Your Profile                                                                       | >                                           | Time & Attendance                                                                                                    |
|                        | Nov 13, 2020<br>Take Home<br>\$X,XXX,XX<br>GROSS PAY                | Keep your profile up to date<br>Edit your addres<br>number, person<br>information. | ss, email, phone<br>al information and work | On the ADP Time & Attendance website you'll I<br>able to:<br>Wiew Your Schedule<br>Request Time Off & View Balances<br>'Only features authorized by your employer will be available. |

2. Click Myself > Personal Information > My Time Off Requests.

| My Tir     | Timecard               | > My Time Off Requests |         |
|------------|------------------------|------------------------|---------|
|            | Schedules              | Accrual Balances       |         |
| Accrual Ba | > Personal Information | Holidays               |         |
|            |                        | Annual Summary         | AL TYPE |
|            |                        | My Information         | urs     |

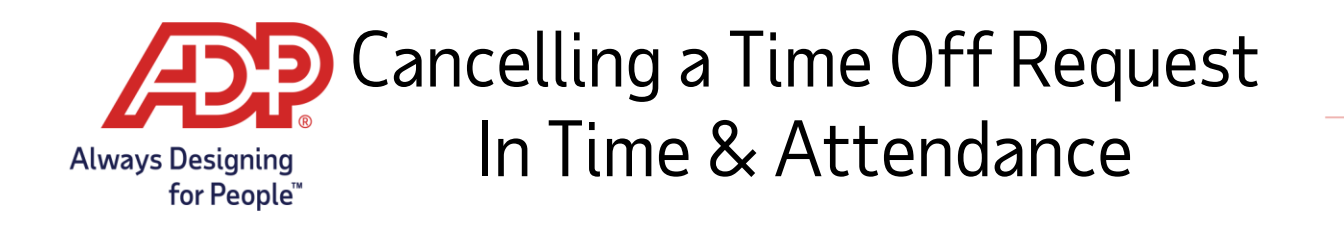

3. Click into the **Request Number** for the request you wish to cancel.

| ual Balances           |               |                |                      |             |                     |
|------------------------|---------------|----------------|----------------------|-------------|---------------------|
| DESCRIF                | TION          | ACCRUAL TY     | PE BALAI             | NCE         | SCHEDULED           |
| Persor<br>Vacati       | al<br>on      | Hours<br>Hours | 24.0<br>184.0        | 0<br>00     | 0.00<br>0.00        |
| Off Request Summary    |               |                |                      |             | NEW TIME OFF REQUES |
|                        |               |                |                      |             |                     |
| All                    | ✓ Status: All |                | Find Request Number: | Q.1         |                     |
| All                    | ✔ Status: Ajl |                | Find Request Number: |             | DAN                 |
| All Ind REQUEST NUMBER | Status: All   | TOTAL<br>HOURS | Find Request Number: | DESCRIPTION | REVIEW BY           |

## 4. Click Cancel.

| V | ly           | Т            | im          | е            | 0    | ff I       | Re         | q     | ues     | ts    | 0        |      |             |         |          |          |                   |      |             |         |
|---|--------------|--------------|-------------|--------------|------|------------|------------|-------|---------|-------|----------|------|-------------|---------|----------|----------|-------------------|------|-------------|---------|
| R | equ          | uest<br>uest | Nun<br>Stat | iber:<br>us: |      | 126<br>Pei | 29<br>ndin | g Re  | view    |       |          |      |             |         |          |          | Total Hours R     | eque | ested: 8.00 |         |
| N | lequ<br>Ny A | Ann          | Jal S       | umn          | nary | : 📑        | 01/2       | 019   | 07:02 4 | AIVI  |          |      |             |         |          |          | Accruals          |      |             |         |
| D | )es(         | cript        | ion:        |              |      | P          | erso       | nal E | )ay     |       |          |      |             |         |          |          | ACCRUA            | L    | ACCRUAL     |         |
| C | om           | me           | nts:        |              |      | Pu         | Irdu       | e Ca  | mpus Te | our w | ith Mitc | hell |             |         |          |          | DESCRIPT          | ION  | TYPE        |         |
|   |              |              |             |              |      |            |            |       |         |       |          |      |             |         |          |          | Personal          |      | Hours       |         |
|   |              |              |             |              |      |            |            |       |         |       |          |      |             |         |          |          | Vacation          |      | Hours       |         |
| 6 | 7            | Sho          | w We        | eker         | nds  |            |            |       |         |       |          |      |             |         |          |          |                   |      |             | 1       |
| Γ |              | I            | ebr         | Jary         | 20   | 19         |            | ^     | REM     | OVE   |          |      |             |         |          |          |                   |      |             |         |
| , | s            | M            | 5           | 6            | 7    | 8          | 9          |       | RO      | W     | ROV      | V    |             | D       | DATE     |          | SCHEDU<br>START T | JLE  | SCHED       | ι.<br>5 |
| , | 10           | ) 1:         | 12          | 13           | 14   | 15         | 16         |       |         | £     |          |      |             |         |          |          | JIARTI            | INTE | noor        | Ĩ       |
| , | 17           | 7 18         | 8 19        | 20           | 21   | 22         | 23         |       |         |       |          |      |             |         |          |          |                   |      |             |         |
| , | 24           | 1 2          | 5 26        | 27           | 28   | NG2552     |            |       |         |       |          | 1    | <b>O</b> Mo | nday, I | February | 25, 2019 | )                 |      | -           |         |
| Г |              |              | Mar         | ch 2         | 010  |            | _          |       |         |       |          |      |             |         |          |          |                   |      |             |         |
|   | s            | i N          | T           | w            | T    | F          | S          |       | 0       | DEL   | ETE      |      |             |         |          |          |                   |      |             |         |
| , | -            |              |             |              |      | 1          | 2          |       | -       |       |          |      |             |         |          |          |                   |      |             |         |
| , | 3            | 4            | 5           | 6            | 7    | 8          | 9          |       | Review  | N II  | 2/0/200  | 0    | -           | ~       |          |          |                   |      |             |         |
|   | 10           | 1            | 12          | 13           | 14   | 15         | 16         |       | By:     |       | 2/6/20   | 19   |             | 0       |          |          |                   |      |             |         |
| , | 17           | 7 18         | 8 19        | 20           | 21   | 22         | 23         |       |         |       |          |      |             |         |          |          |                   |      |             |         |
| , | 24           | 1 2          | 5 26        | 27           | 28   | 29         | 30         |       | -       |       | _        | Г    | -           |         |          |          |                   |      |             |         |
| , | 31           | 1            |             |              |      |            |            |       | 2       | SUE   | IMIT     |      | 0           | CANCE   | EL REQUI | EST      |                   |      |             |         |

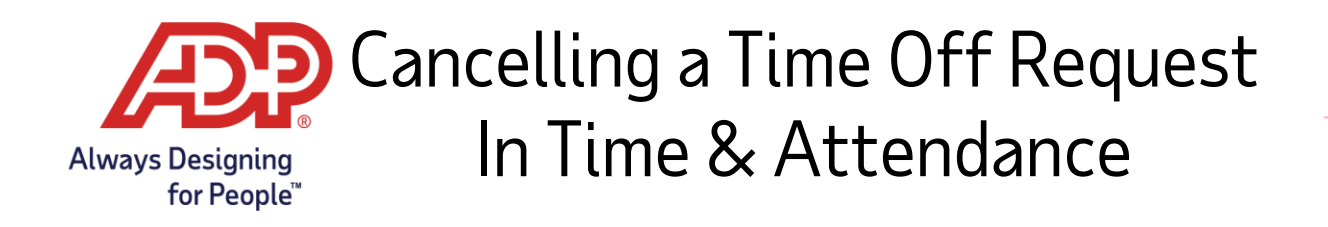

## Through the ADP Mobile Solutions app:

1. Login to ADP Mobile Solutions and click the three lines to open the menu.

| =                                       | Dashboard                        |                                                        |
|-----------------------------------------|----------------------------------|--------------------------------------------------------|
| Clo                                     | ck                               |                                                        |
| (                                       | TRANSFER 1<br>12:58 PM<br>OCT 22 | CURRENT TIME<br>3:26:46 PM<br>Oct 22<br>RECENT PUNCHES |
|                                         | CLOO                             |                                                        |
| 2. Click <b>Myself</b> > <b>Time Of</b> | f.                               |                                                        |
|                                         | Good Morning<br>Mon, October     | 26, 2020                                               |
| •                                       | ← Myself                         |                                                        |
| (                                       |                                  |                                                        |
|                                         | Pay                              |                                                        |
|                                         | 🖹 Тах                            |                                                        |
|                                         | Clock                            |                                                        |
|                                         | Timecard                         |                                                        |
|                                         | 🖬 My Calendar                    |                                                        |
|                                         | Schedule                         |                                                        |
|                                         | 🔀 Time Off                       | >                                                      |
|                                         | • Profile                        |                                                        |

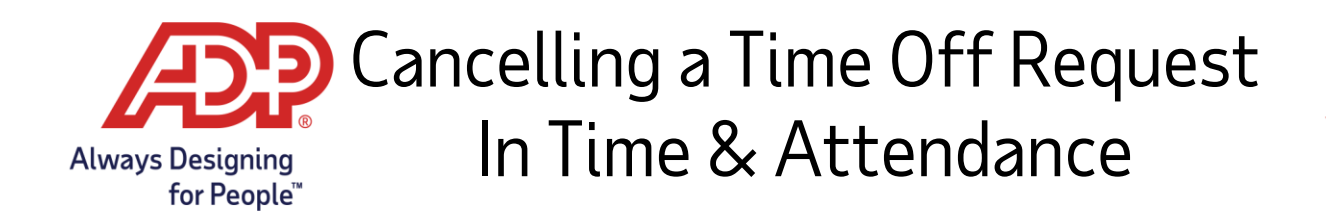

3. Click on **Requests** to view all current requests. To cancel, click the three dots to open the menu and select **Cancel**. Scroll down within the request to click **Cancel** once more to confirm.

| Tin                 | ne Off         | Balances            | Requests       |
|---------------------|----------------|---------------------|----------------|
| Balances            | Requests       |                     | CREATE REQUEST |
|                     | CREATE REQUEST | Pending             | 16 HOUR(S)     |
| Pending             | 16 HOUR(S)     | 8 Hour(s)           | :              |
| 8 Hour(s)           | :              |                     | View           |
| 8 Daid Time C       |                | Hour(s) Paid Time C | Edit br 3      |
| Hour(s) Paid Time C | m Apr 3        |                     | Cancel         |

| Bahamas<br>You - Mar 27, 2017<br>Time Period 1<br>POLICY TYPE<br>Paid Time Off<br>START DATE<br>Apr 3, 2017 |  |
|----------------------------------------------------------------------------------------------------|--|
| Time Period 1 POLICY TYPE Paid Time Off START DATE Apr 3, 2017                                              |  |
| POLICY TYPE Paid Time Off START DATE Apr 3, 2017                                                            |  |
| Paid Time Off                                                                                               |  |
| START DATE                                                                                                  |  |
| Apr 3, 2017                                                                                                 |  |
|                                                                                                    |  |
| START TIME                                                                                                  |  |
| 12:00 AM                                                                                                    |  |
| DAILY TIME                                                                                                  |  |
| 8 Hours                                                                                                    |  |
|                                                                                                    |  |
| CANCEL                                                                                                    |  |